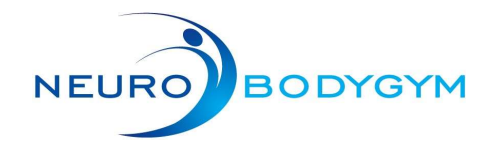

### 01 Start training mode

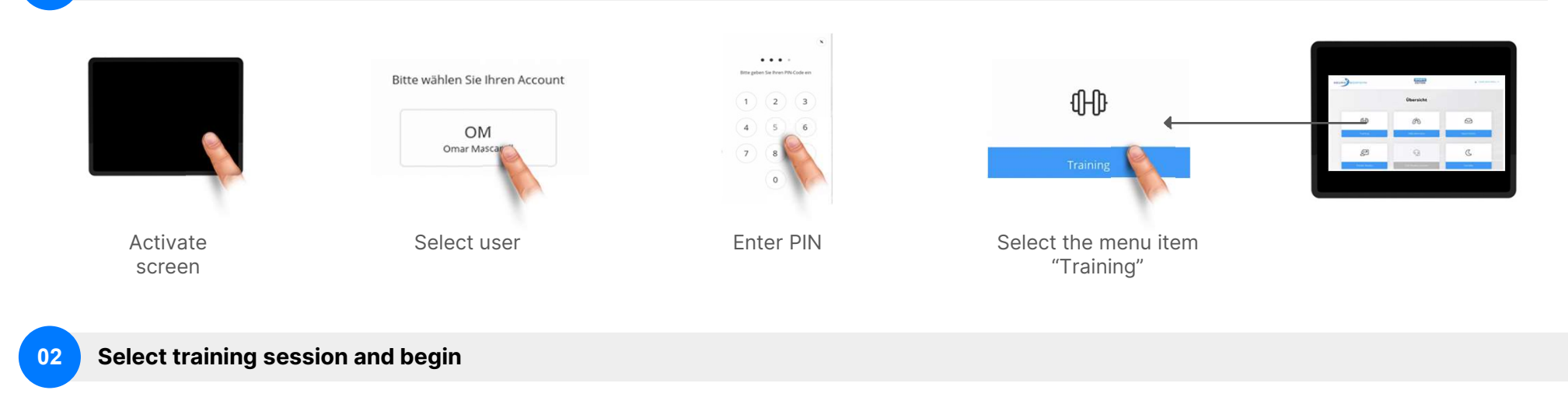

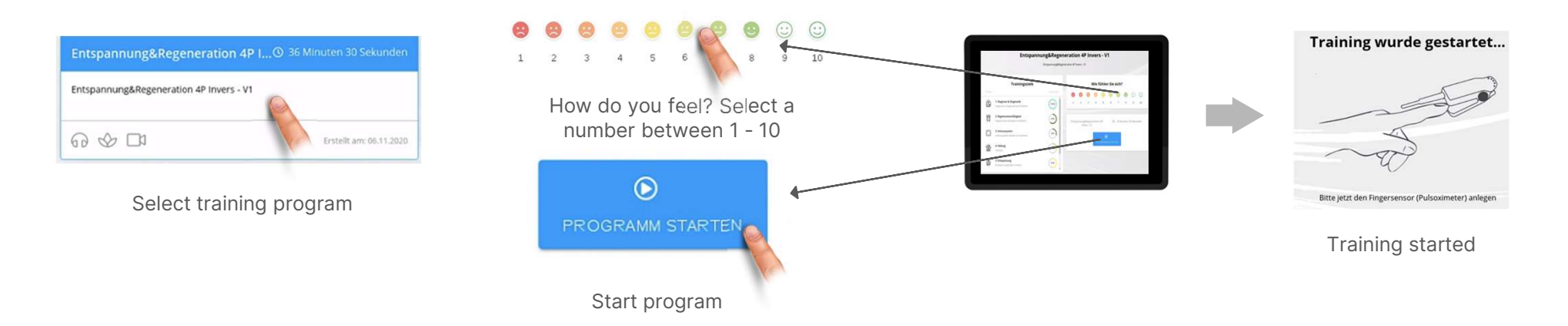

Wie fühlen Sie sich?

NeuroBodyTech GmbH - Handelsregistereintrag: AG München HRB 241499, Geschäftsführer: Martin Rusam, USt-IdNr: DE320815970 Hotline / Support: eMail: support@neurobodytech.com

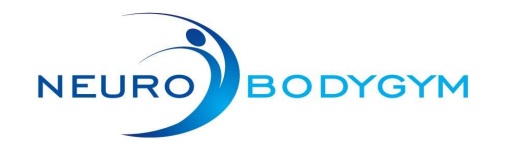

### During the training session

03

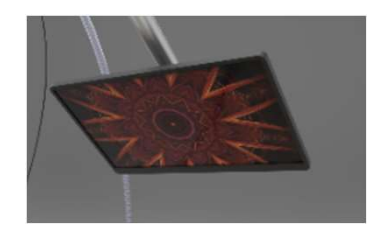

There is nothing to do. Just relax and enjoy your session.

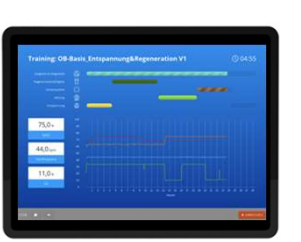

# Select "Abbrechen" to end your training session any time

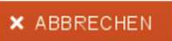

(i) The control monitor displays the current simulation as well as some of your vitals. You don't have to pay attention to them now, as they will be available for inspection after your training session.

### Terminate training session

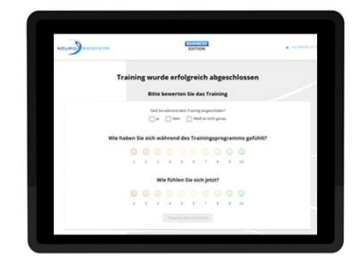

In order to submit the training session please answer the following questions:

Sind Sie während dem Training eingeschlafen?

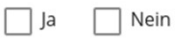

in Weiß es nicht genau

 $(\mathbf{i})$ 

Did you fall asleep during the training session (yes / no / not sure)?

Wie haben Sie sich während des Trainingsprogramms gefühlt?

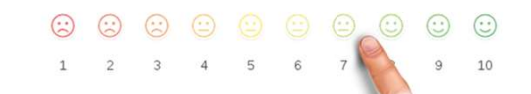

How did you feel during the training session (1-10)?

#### Wie fühlen Sie sich jetzt?

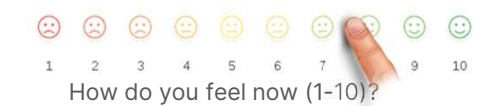

Select "Training Abschließen" to submit your training session.

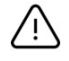

Now, select "Standby" on the bottom right to log out.

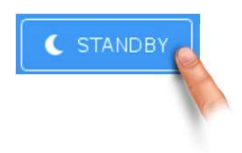

NeuroBodyTech GmbH - Handelsregistereintrag: AG München HRB 241499, Geschäftsführer: Martin Rusam, USt-IdNr: DE320815970 Hotline / Support: eMail: support@neurobodytech.com

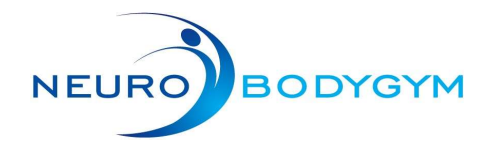

# **Quickstart Wi-Fi setup**

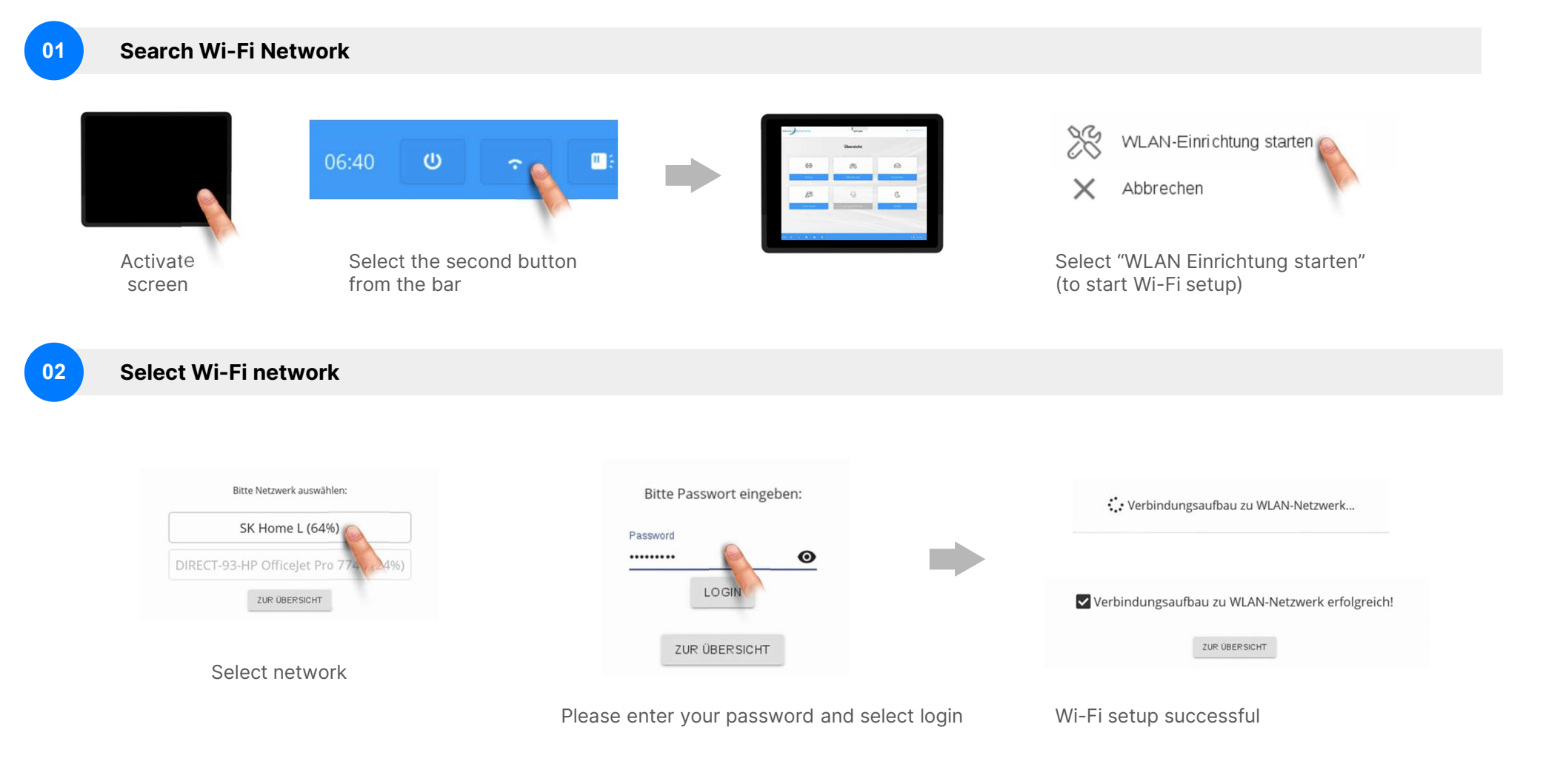

NeuroBodyTech GmbH - Handelsregistereintrag: AG München HRB 241499, Geschäftsführer: Martin Rusam, USt-IdNr: DE320815970 Hotline / Support: eMail: support@neurobodytech.com

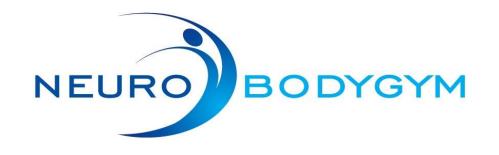

# **Additional Functions**

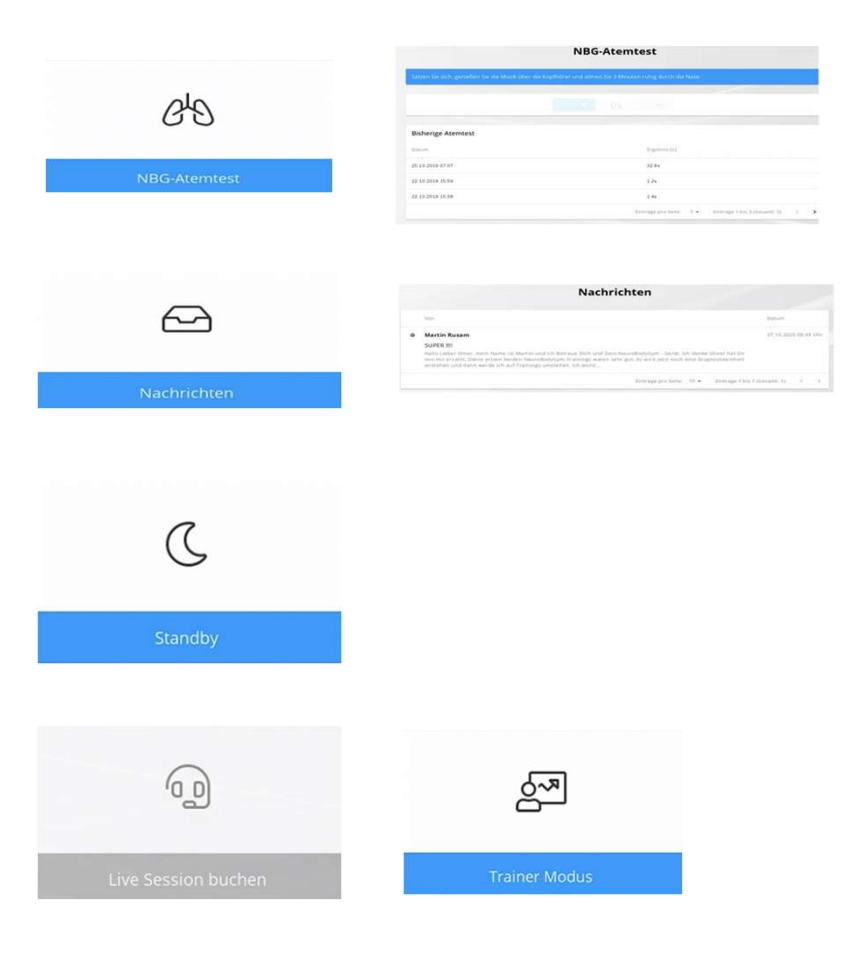

#### **NBG-Breath Test**

Enables recording of breathing capacity through a breath-holding-test

### **Notifications**

Personal notifications and information

#### Standby

Turns off the monitor and enables updates (recommended option after the training session)

### **Live Sessions and Trainer Mode** Available only upon consultation with NeuroBodyTech personnel

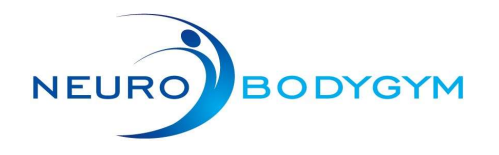

### Status bar explanation

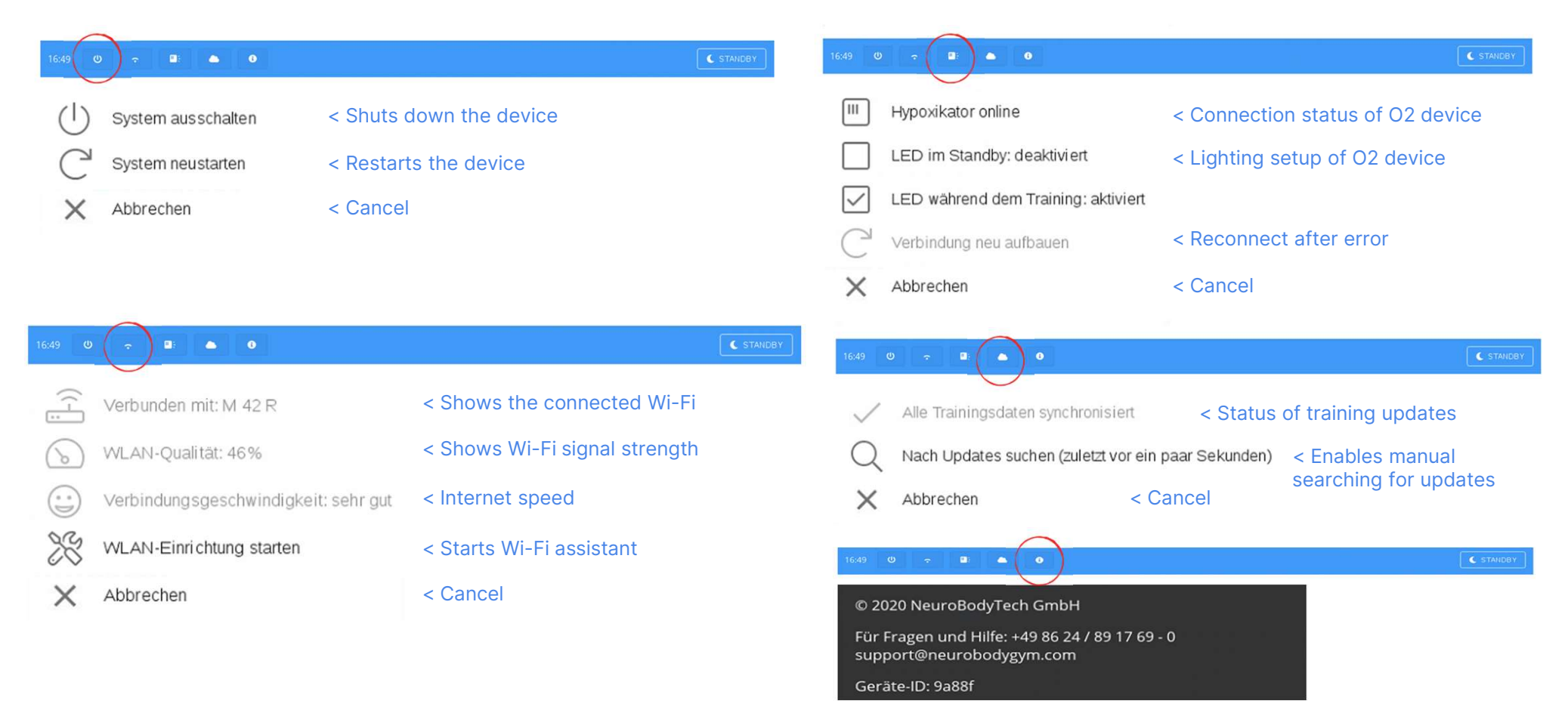

Device-ID and software version